## ISTRUZIONI GESTIONE NOTIZIE

## x Entrare nel Pannello di Controllo

- Aprire il pannello di controllo cliccando sulla chiave (nella prima pagina del sito in basso a destra)
- Inserire Utente e Password
- Cliccare News

| x Crea                                                                                                    | are una nuova           | News           |                            |                      |                        |     |   |
|----------------------------------------------------------------------------------------------------|-------------------------|----------------|----------------------------|----------------------|------------------------|-----|---|
| - Cliccare su inserisci<br>nuovo                                                                                                    |                         |                |                            | Data: Titolo: Descr. |                        |     |   |
| Inserire la data (nella forma es 21/10/2005)<br>Inserire il titolo della news<br>inserire la descrizione breve (non obbligatorio)<br>inserire la descrizione<br>Visibile (Si - per per pubblicarla nel sito)<br>(No - per lasciarla pell'archivio senza pubblicarla) |                         |                | breve:<br>Descrizione: B I |                      |                        |     |   |
| - Cliccare su Inserisci                                                                                                    |                         |                |                            | Visibile:            | © Sì ⊂ No<br>Inserisci |     |   |
| x Cancellare la news                                                                                                    |                         |                |                            |                      |                        |     |   |
| Mod. Img                                                                                                    | Nome<br>On Line il sito | Cliente<br>xxx | visibile<br>Si             | data<br>03/11/200    | 7                      | doc | × |

- Cliccare sulla croce rossa
- Cliccare conferma cancellazione (la news cancellata non potrà in alcun modo essere ripristinata)

| A MOU    |                 |         |          |            |     |   |  |
|----------|-----------------|---------|----------|------------|-----|---|--|
| Mod. Img | Nome            | Cliente | visibile | data       | doc |   |  |
|          | On Line il sito | xxx     | Si       | 03/11/2007 | 画   | × |  |
|          |                 |         |          |            |     |   |  |

- Cliccando sulla cartella si apre la news già creata
- Si modifica la news
- Si clicca su aggiorna (la news modificata non potrà in alcun modo essere ripristinata)

## x Inserire una o più immagini dentro la news

| Mod. Img | Nome            | Cliente | visibile | data       | doc |   |
|----------|-----------------|---------|----------|------------|-----|---|
|          | On Line il sito | xxx     | Si       | 03/11/2007 | (国) | × |
|          |                 |         |          |            |     |   |

- Una volta creata la news cliccare su icona img
- Cliccare su inserisci nuovo
- Cliccare su Scegli documento (la foto deve essere in jpg e non puo' essere più grande di 2 mg)
- Cliccare su inserisci Cliccare su indietro

## x Inserire un documento, filmato, foto singola, ecc.

| Mod. Img | Nome            | Cliente | visibile | data       | doc   |
|----------|-----------------|---------|----------|------------|-------|
| 0 🖑      | On Line il sito | xxx     | Si       | 03/11/2007 | (iii) |

X

- Una volta creata la news cliccare su icona doc
- Cliccare su inserisci nuovo
- Cliccare su Scegli documento (non puo' essere più grande di 2 mega)
- Cliccare su inserisci Cliccare su indietro

(N.B. Una volta inserito un doc resterà visibile nel sito solo il titolo, la data e la descrizione breve)